マイドライブから共有ドライブにファイルを移動する

「管理者」、「コンテンツ管理者」、「投稿者」はマイドライブから共有ドライブにファイルを移動 することができます。(フォルダは「管理者」権限が必要)

① マイドライブを開き、移動するファイルを選択します。

| マイ  | ドライブ 🗸           |   |            |                         | ✓≡   | 88 0               |
|-----|------------------|---|------------|-------------------------|------|--------------------|
| X 1 | 個選択中 2+ 上 ▶ Ⅲ ⊂⊃ | : |            | <b>B</b> 40 <b>T</b> 17 |      | 移動するファイルが同一フォルダ    |
|     | ↑<br>移行したいフォルダ   |   | メーテー<br>自分 | 最終史新 ▼<br>9:01          | -    | 内に複数ある場合は、【Shift】  |
|     | 自分が作ったフォルダ       |   | 自分         | 2024/08/30              | _    | もしくは【Ctrl】を押しながら選択 |
|     | 移行したいファイル        |   | 8 自分       | 9:01                    | 1 KI | します。               |
| F   | 移行したいファイル        |   | 🔒 自分       | 9:01                    | 1 KE | 3                  |
| 8   | 自分が作ったファイル       |   | 🔒 自分       | 9:09                    | 1 KE | 3                  |

② 右クリック後、「整理」ー「移動」をクリックします。

| マイドライブ・        |                                                             |                 |                             | ✓ = :::                      | 0        | ┢ 自分が作っ;                           |
|----------------|-------------------------------------------------------------|-----------------|-----------------------------|------------------------------|----------|------------------------------------|
| X 1個選択中 24 🛃 🔟 | Θ:                                                          |                 |                             |                              |          | 詳細                                 |
| 名前 ↑           |                                                             | オーナー            | 最終更新 ▼                      | ファイルサイ                       | :        | BRITHAN                            |
| 移行したいフォルダ      |                                                             | 自分              | 9:01                        | _                            | :        |                                    |
| ■ 自分が作ったフォルダ   |                                                             | 自分              | 2024/08/30                  | -                            | :        |                                    |
| ■ 移行したいファイル    |                                                             | 自分              | 9:01                        | 1 KB                         | :        |                                    |
| 移行したいファイル      |                                                             | 自分              | 9:01                        | 1 KB                         | :        | アクセスできるユ                           |
| 自分が作ったファイル     |                                                             | 開<              | +                           | 1 KB                         | :        | a<br>共有していません                      |
|                | <ul> <li>▲ ダウンロ・</li> <li>▲ 名前を変</li> <li>▲ コピーを</li> </ul> | ード<br>更<br>作成   | Ctrl+Alt+N<br>Ctrl+C Ctrl+V |                              |          | アクセスを管理                            |
|                | 삼 共有<br>西 整理                                                |                 |                             | . 1924                       |          | ファイルの詳細<br><sup>催液</sup><br>スプレッドシ |
|                | <ul> <li>① ファイル</li> <li>◎ オフライ</li> </ul>                  | 情報<br>ンで使用可能にする | •                           | 移動<br>  ショートカットを追<br>  ・・・・- | 10<br>11 | Ctrl+Alt+R<br>Ctrl+Alt+R           |

※上部の移動アイコンからも「移動」を選択することができます。

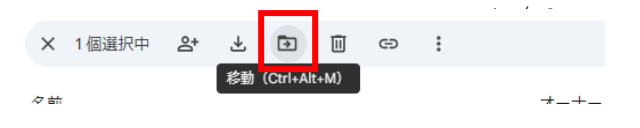

③ 移動先を選択し、「移動」ボタンをクリックします。

| ₹  |                    |   |
|----|--------------------|---|
|    | 「自分が作ったファイル」を移動    | : |
| 19 | 現在の場所: 🖸 マイドライブ    | : |
| л. | ← 共有ドライブ           | : |
|    | サンプル共有ドライブ         | • |
| JL | - サンプルサ友ドライブ。      | : |
| 9  | ■ サンブル共有ドライブs 移動 > | : |
| 1  |                    | : |
|    |                    |   |
|    |                    |   |
|    |                    |   |
|    | キャンセノを動            |   |

※移動先が見つからない場合は「すべての場所」から探すことができます。

| ォルダ | 現在の場所: 🧧 マイドライブ                                | : |  |
|-----|------------------------------------------------|---|--|
| フォル | 候補 スター付き すべての場所                                | : |  |
| アイル | <ul> <li>☑ マイドライブ</li> <li>☑ 共有ドライブ</li> </ul> | : |  |
| アイル | <ul> <li>パリンコン</li> </ul>                      | : |  |
| ファイ | 共有アイテム                                         | : |  |

④「オーナー権限を共有ドライブに移行しますか?」のポップアップに対して「移動」をクリック

します。

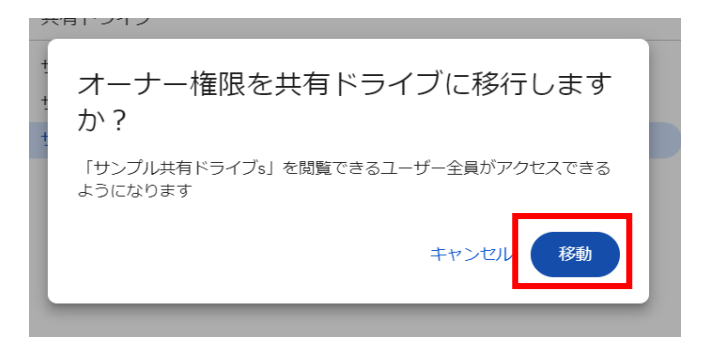

2 / 3

⑤ 移動先にファイルが移動されたことを確認します。

| 祖類 ▼             ↓             」                    | : |
|-----------------------------------------------------|---|
| □ フォーム自動送信サンプル 2024/08/27 自分 - 24 ▲ 2 △ ☆           |   |
| レーロー 修動用リンプル 2024/08/26 日ガー                         | : |
| ■ 共有アイテムサンプル用フォルダ 2024/08/26 manusr002@ri           | : |
| <ul> <li>共有サンプル</li> <li>2024/08/27 自分 –</li> </ul> | : |
| 削除サンプル 2024/08/26 自分 -                              | : |
|                                                     | : |

⑥「移動できません」のエラーが出た場合は、移動先に権限がないので、「管理者」の権限

を持っている人に相談してください。

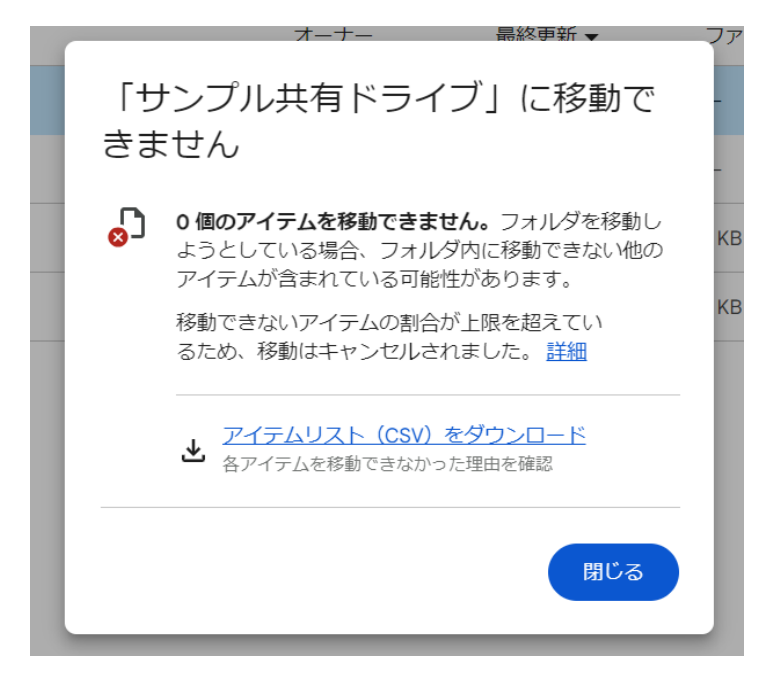